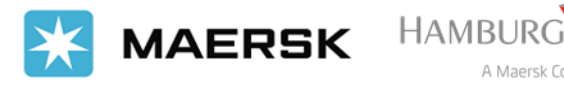

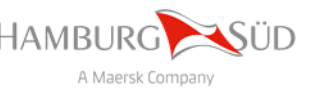

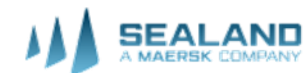

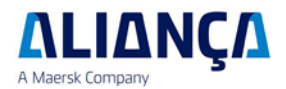

## Guía de agendamientos online - Transporte & Logística Paraguaya SRL

A continuación le mostramos como realizar su agendamiento web para asistir a nuestras oficinas.

- 1. Acceder a la página adelante.uy/webapp
- 2. Seleccionar la empresa Transporte & Logística Paraguaya

| >  | ONE MARK | a, Transporte & Logística Paraguaya SRL                             | Ø |
|----|----------|---------------------------------------------------------------------|---|
| 3. | Ingre    | esar un número de teléfono de referencia                            |   |
|    |          | Por favor ingrese sus datos                                         |   |
|    |          | 0994565694                                                          |   |
|    |          | Adelante                                                            |   |
| 4. | A cor    | ntinuación le aparecerá las reservas activas, clic en nueva reserva |   |

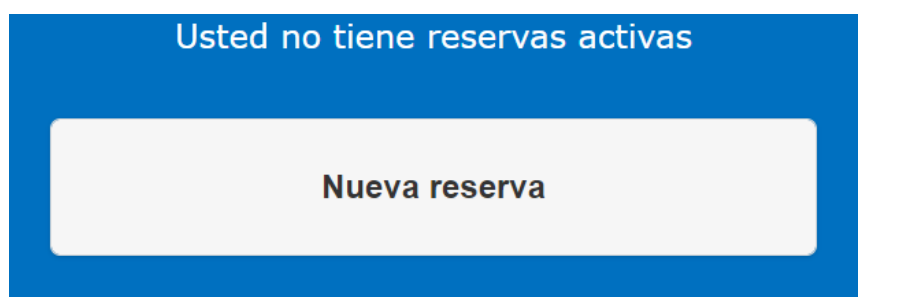

- 5. Seleccionar el proceso correcto por el cual realizarán la visita, si es una exportación o importación en curso.
- 6. Clic en reservar fecha y hora, seleccionar la fecha en el calendario y la hora de su preferencia.
- 7. Finalizar completando con los datos personales de la empresa y/o persona que hará la gestión, también un mail donde será enviada la confirmación del turno reservado.